### TYX CORPORATION Productivity Enhancement Systems

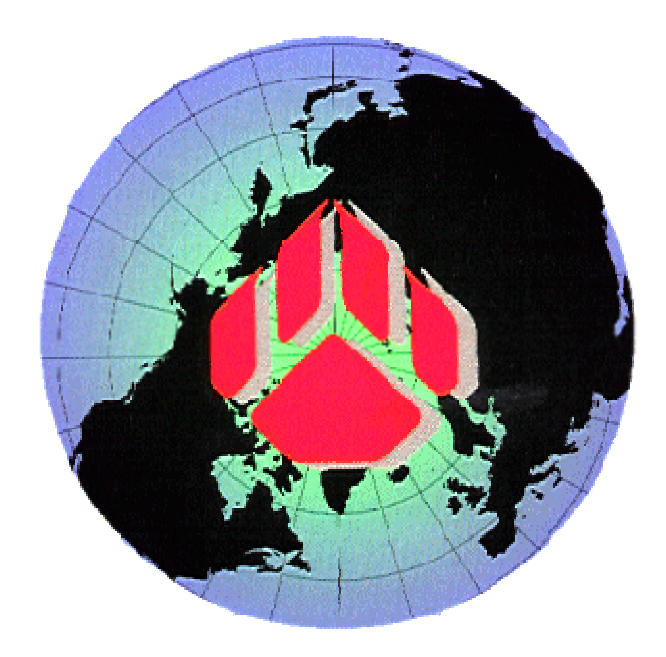

# PAWS Studio Release Notes

Version 1.35.10 January 31, 2008

## Table of contents

| 1 Paws Developer's Studio |                                     | 3 |
|---------------------------|-------------------------------------|---|
| 1.1                       | Critical Items                      | 3 |
| 1.2                       | Known Limitations                   | 3 |
| 1.3                       | Enhancements                        | 3 |
| 1.4                       | Problem Reports                     | 3 |
| 2 Run Time System         |                                     | 4 |
| 2.1                       | Critical Items                      | 4 |
| 2.2                       | Known Limitations                   | 4 |
| 2.3                       | Enhancements                        | 4 |
| 2.3                       | 3.1 Creating EHF in Production Mode | 4 |
| 2.4                       | Problem Reports                     | 6 |

#### 1 Paws Developer's Studio

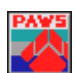

Version 1.35.10 Release date: January 31, 2008

#### 1.1 Critical Items

- 1.2 Known Limitations
- 1.3 Enhancements
- 1.4 Problem Reports

#### 2 Run Time System

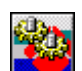

Version 1.35.10 Release date: January 31, 2008

#### 2.1 Critical Items

2.2 Known Limitations

#### 2.3 Enhancements

#### 2.3.1 Creating EHF in Production Mode

With this release TYX has provided a capability to generate EHF file during a "Production" mode run and then reuse the EHF file in "Simulation" mode which could pre-populate values generated during production.

The above capability is provided by inserting (chaining) a new component "EHFDataLogger.EHFDlogRecorder" in between the RTS and the existing Data Logger component.

| 🖀 Run Time System - Production (IEEE716.89/PAWS) |                                                                |           |  |  |  |  |
|--------------------------------------------------|----------------------------------------------------------------|-----------|--|--|--|--|
| File View Run Control Window Help                |                                                                |           |  |  |  |  |
| 🛋 Station Display                                |                                                                | Station   |  |  |  |  |
| Load                                             | <u></u>                                                        | Test      |  |  |  |  |
| Unload Options                                   | X                                                              | Faults    |  |  |  |  |
| General Resources                                |                                                                | Device    |  |  |  |  |
| Run<br>Printer Property Page                     |                                                                | RTS       |  |  |  |  |
| Start At                                         | RTS Server Properties                                          |           |  |  |  |  |
| RTS Property Pages                               | Default Format   Switch Server Manager   IVI Driver Manager    | EHF       |  |  |  |  |
| Rts GUI                                          | RTS General   RTS Log   Data Logger Data Logger Advanced   105 | iubsystem |  |  |  |  |
| Reset Debugger                                   | Recorder ProgID EHFDataLogger.EHFDlogRecorder                  | rties     |  |  |  |  |
| N?       Help       OK       Cancel       Apply  | GUI ProgID<br>DataLogger.HtmlDlogGui Prope                     | ities     |  |  |  |  |
| LLmt                                             | OK Cancel Apply                                                | Help      |  |  |  |  |
| For Heip, press F1                               | Operators RIDG                                                 | 11        |  |  |  |  |

To configure the EHF Data Logger component you would need to bring up RTS Options page using "Control"→"Options" menu item. Then select "RTS Property Pages", configure the Data Logger and switch to the "Data Logger Advanced" property page. At the "Recorder ProgID" configure the "EHFDataLogger.EHFDlogRecorder" in place of the current Data Logger (Recorder) and click "Properties". This should bring up the Property Page of the EHF Recorder as under:

| Data Logger Properties |                            |            |  |  |  |
|------------------------|----------------------------|------------|--|--|--|
| EHF Recorder           |                            |            |  |  |  |
|                        |                            |            |  |  |  |
| Recorder               | DataLogger.XmlDlogRecorder | Properties |  |  |  |
| Output                 | Destaulier FUE             |            |  |  |  |
| Uutput                 | Production.EHF             | Browse     |  |  |  |
|                        | File Open Mode             |            |  |  |  |
|                        | Append                     |            |  |  |  |
|                        | C Overwrite                |            |  |  |  |
|                        |                            |            |  |  |  |
|                        |                            |            |  |  |  |
|                        | OK Cancel                  | Apply Help |  |  |  |

This page shows the Recorder (default Data Logger Recorder) and an Output EHF file that would contain the information recorded in the "Production" run of the RTS.

Note:

- 1. In case of ATML Data Loggers you may want to configure *TYX.ATMLTestResultsLogger.Recorder* or *TYX.ATMLTestResultsLoggerEx.RecorderEx* in place of the *DataLogger.XmlDlogRecorder* component.
- 2. The Recorder field may be blank, in which case no XML Data Logger file would be generated.
- 3. The Output field may be blank, in which case no EHF file will be generated.

Clicking "Properties" on for the Recorder will allow you to configure the properties of the Data Logger Recorder.

| RTS Server Properties                                                                                                    |                                                                                                    |
|----------------------------------------------------------------------------------------------------|----------------------------------------------------------------------------------------------------|
| Default Format       Switch Server Manager       IVI Driver Manager         RTS General       RTS Log       Data Logger       Data Logger Advanced       I         Operator Input Events       TPS       ATLAS       Record       Analog         Operator Input Events       Measurement       Close       Test       Start       Failed Test       Start       Failed Test       Digital       Measurement         Start       Input       Operator       Switching       Failures       Vitality       Digital         Operator       Switching       Start At       Disconnect       Weasurement       Switching         Start At       Disconnect       Switching       Connect/Disconnect/Disconnect       RTS Events         Skip Delay       Error       User Command       Warning       Operator Ac         OK       Cancel       Apply | EHF         OSubsystem         It is recommended to select under the "Record Group" all Test and Measurements (information) for "Analog" and "Digital" tests to record allow the EHF to be generated for all such Tests and Measurements.         Ints         isconnect         Help |

To EHF files generated in "Production" runs of the RTS can be reused in Simulation mode by overwriting existing Simulation EHF file of the project and re-running the RTS in "Simulation" mode.

Note:

Simulation EHF files are identified as "(Project Name).EHF" (extension) files.

#### 2.4 Problem Reports